## MANUAL DE INSCRIÇÃO PROCESSO SELETIVO CAAR 2024

# 

## COLÉGIO AGRÍCOLA ESTADUAL AUGUSTO RIBAS

1

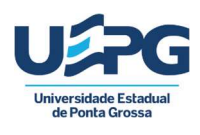

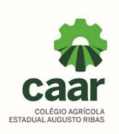

### COMO REALIZAR SUA INSCRIÇÃO

1- Leia o Edital do Processo Seletivo disponível no site https://www2.uepg.br/caar/editais/

2- Após a leitura do edital 10/2023, clique no link disponível no site <u>https://www2.uepg.br/caar/processo-seletivo/</u> e preencha todos os dados do formulário de inscrição conforme descrito nos itens 3 a 10 deste manual de inscrição.

3- Preencha o campo e-mail com um endereço de e-mail que você utilize regularmente, pois a confirmação da sua inscrição será enviada exclusivamente para o e-mail informado.

4- Marque a opção de ciência do edital.

5- No campo opção de **<u>REGIME</u>** marque a opção escolhida:

**INTERNATO** destinado aos candidatos que residem em outros municípios ou na zona rural e sujeito à existência de vagas nos Alojamentos ou

**EXTERNATO** destinado aos candidatos que residem em Ponta Grossa

Ao optar pelo <u>**REGIME DE INTERNATO</u>** o candidato deverá estar ciente de que a matrícula está condicionada à existência de vagas no Alojamento e que as vagas no Alojamento são distribuídas conforme a capacidade física dos mesmos, assim sendo, para o ano de 2024 serão disponibilizadas **25 vagas no Alojamento Masculino** e **10 vagas no Alojamento Feminino**.</u>

<u>NÃO</u> <u>SERÁ</u> <u>POSSÍVEL</u> <u>MODIFICAR</u> a opção de <u>REGIME</u> depois que a inscrição for finalizada.

Em caso de **dúvida**, entre em contato com o Colégio através do **whatsapp (42)99928-6900** ou telefones (42)3220-3028 ou (42)3220-3029

6- No campo Identificação do Candidato preencha todos os campos com os dados solicitados de forma correta, conforme orientações abaixo:

Nome completo – digite seu nome e sobrenome, conforme consta na sua certidão de nascimento.

Data de nascimento – digite o dia, o mês e ano do seu nascimento conforme consta na sua certidão de nascimento

Nome do pai ou **responsável legal**\* 1 – digite o nome e sobrenome do pai ou responsável legal 1

Nome da mãe ou **responsável legal**\* 2 – digite o nome e sobrenome do pai ou responsável legal 2

\* Considera-se responsável legal aquele que apresentar sentença judicial de tutela ou termo de guarda judicial ou termo de guarda expedido pelo conselho tutelar.

Endereço – digite todos os dados do endereço, rua, número, bairro, cep, cidade, localidade, estado.

Telefone – digite todos os números do telefone com o código DDD

7- No campo documentos, deverão ser anexados todos os documentos solicitados, digitalizados em formato PDF, conforme segue:

*Anexar certidão de nascimento* – insira sua certidão de nascimento digitalizada em formato pdf. Não deve ser anexado o RG do candidato, somente a certidão de nascimento.

*Anexar declaração de matrícula no 9° ano digitalizada* – insira a declaração de matrícula no 9° ano atualizada, em formato pdf.

**Anexar fatura de energia elétrica** – insira a fatura de energia elétrica (copel) atualizada, que esteja no nome dos pais ou responsáveis legais.

Caso a fatura não esteja no nome dos pais ou responsáveis legais, insira junto com a fatura outro documento que contenha o nome dos pais ou responsáveis legais e o endereço de residência (fatura de água, fatura de internet, fatura de telefone, contrato de aluguel assinado, correspondência comercial recebida pelos correios, etc.)

#### CASO OS DOCUMENTOS INSERIDOS ESTEJAM INCORRETOS SUA INSCRIÇÃO PODERÁ SER INDEFERIDA.

9- O boleto bancário deverá ser gerado pelo próprio candidato, clicando no link <u>https://siseve.apps.uepg.br/pt\_BR</u> e seguindo o tutorial que segue.

10- Marque a declaração de ciência da emissão do boleto bancário e finalize sua inscrição.

#### COMO GERAR O BOLETO BANCÁRIO

O boleto bancário para pagamento da taxa de inscrição será emitido através do Sistema de Eventos da UEPG e <u>DEVE SER GERADO COM O NOME E O CPF DO</u> <u>CANDIDATO PARA POSSIBILITAR A IDENTIFICAÇÃO DO PAGAMENTO DO</u> <u>CANDIDATO</u>, caso o boleto seja gerado com nome e cpf de outra pessoa, não será possível fazer a identificação do pagamento da taxa de inscrição.

1- Clique no link <u>https://siseve.apps.uepg.br/pt\_BR</u>, localize o Processo Seletivo CAAR 2024, clique em inscrever-se.

2 – Você será direcionado para a página do https://siseve.apps.uepg.br/, no menu , você irá clicar em entrar

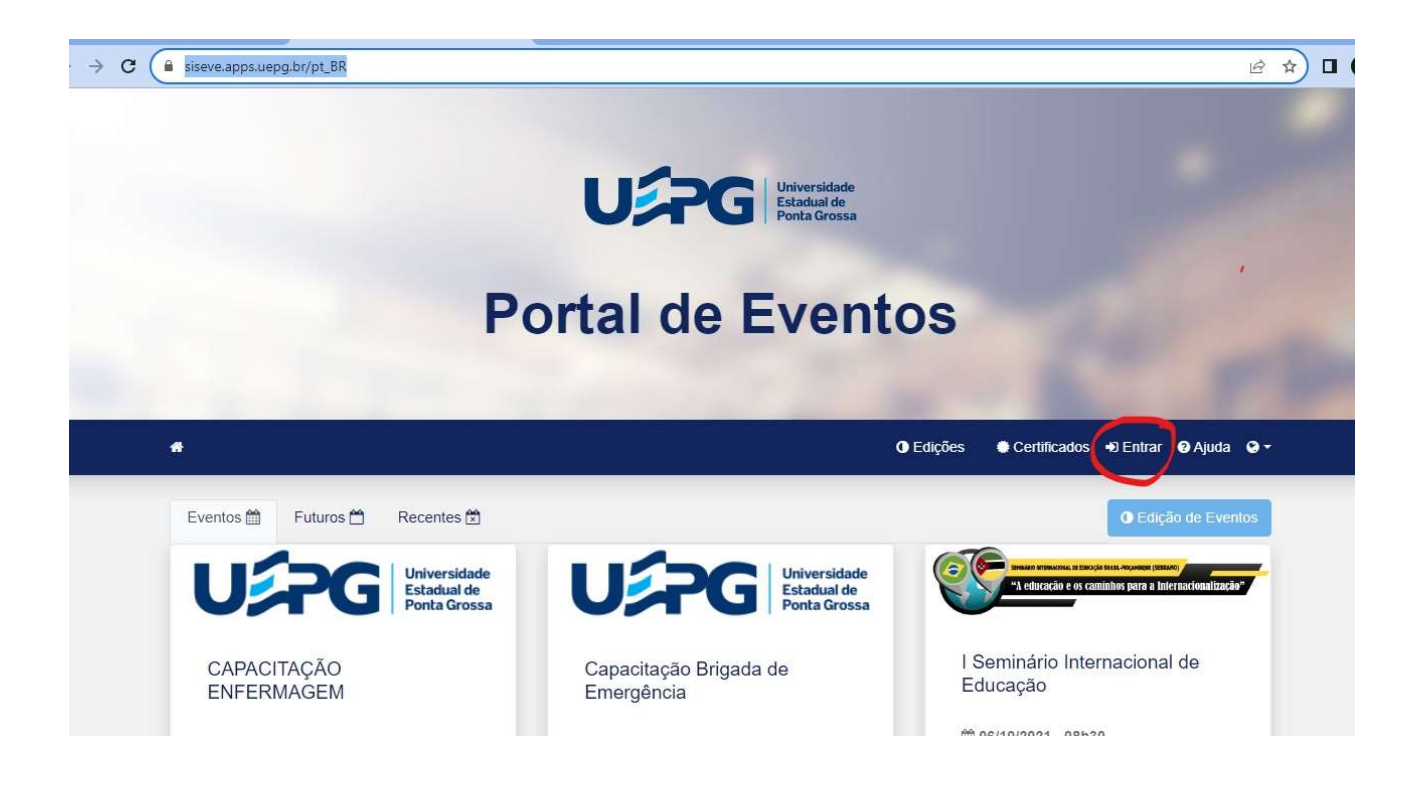

3 – Você será direcionado para a página de login, onde você deverá clicar em cadastre-se

| siseve.apps.uepg.br/pt_BR/login | Urr                                                 | Estadual de<br>Ponta Grossa                                          |                             | 년 <b>4</b>          |
|---------------------------------|-----------------------------------------------------|----------------------------------------------------------------------|-----------------------------|---------------------|
|                                 | Portal de                                           | Eventos                                                              |                             |                     |
|                                 |                                                     | <b>()</b> Edições                                                    | ● Certificados → Entra      | r 😧 Ajuda 😔 🕶       |
| a Login                         |                                                     |                                                                      |                             |                     |
| Usuário   CPF   RA   E-mail c   | omo externo                                         |                                                                      |                             |                     |
| Senha                           |                                                     |                                                                      |                             |                     |
| Entrar +9                       | Ajuda<br>Se você não possui um usuário cadastrado n | Recuperar minha senha a UEPG (se não tem um vínculo direto com a ins | tituicão) Cadastre-se 🔿 com | o usuário externo I |

4 – Realize o cadastro para <u>PREENCHENDO CORRETAMENTE TODOS OS DADOS</u> <u>SOLICITADOS</u> conforme mostra a figura abaixo e clique em cadastrar usuário externo (botão verde no canto inferior da página).

| Realize o cadastro somente se NÃO possuir cadastro na UEPG como acadêmico, professor ou agente. Caso tente se cadastrar<br>e o sistema informar que o CPF já existe NÃO realize um novo cadastro com CPF de parentes mas recupere a senha em: |                       |  |  |  |  |  |  |
|----------------------------------------------------------------------------------------------------|-----------------------|--|--|--|--|--|--|
| Após realizar o cadastro, faça o login para confirmar a inscrição, só assim você poderá ser efetivamente um co-autor, orientador, avaliador ou monitor!                                                                                       |                       |  |  |  |  |  |  |
| Nome:                                                                                                    | E-mail:               |  |  |  |  |  |  |
| Nome do usuário                                                                                                    | Email do usuário      |  |  |  |  |  |  |
| CPF:                                                                                                    | RG:                   |  |  |  |  |  |  |
| Cpf do usuário                                                                                                    | Rg do usuário         |  |  |  |  |  |  |
| senha:                                                                                                    | Confirmação da Senha: |  |  |  |  |  |  |
|                                                                                                    | Confirmação da senha  |  |  |  |  |  |  |
| Senha do usuário                                                                                                    |                       |  |  |  |  |  |  |

<u>OBSERVAÇÃO</u>: ESTE SISTEMA É EXCLUSIVAMENTE PARA A GERAÇÃO DE BOLETOS E NÃO É INTERLIGADO AO FORMULÁRIO DE INSCRIÇÃO QUE VOCÊ JÁ PREENCHEU ANTERIORMENTE, PORTANTO VOCÊ TERÁ QUE DIGITAR TODOS OS DADOS SOLICITADOS PARA REALIZAR O CADASTRO.

4 – Vá para a página https://siseve.apps.uepg.br/ e efetue o login digitando no campo usuário o e-mail e no campo senha a senha que você cadastrou e clicando em entrar

|                                     | Portal de Eventos                      |
|-------------------------------------|----------------------------------------|
|                                     |                                        |
| *                                   | 🛈 Edições 🔹 Certificados 🐳 Entrar 🚱 Aj |
| a Login                             |                                        |
| Usuário   CPF   RA   E-mail como e: | temo                                   |
| Senha                               |                                        |
|                                     |                                        |

5 – Na página principal, selecionar o evento Processo Seletivo CAAR 2024 e clique em gerenciar inscrição

| o Gerenciar inscrição 🦛 |  |
|-------------------------|--|
| Página do evento        |  |
|                         |  |

6. Na página seguinte, clique em prosseguir:

| o Evento - Inscrições Contato 🛛       | 🛈 Edições 🛔 Patricia 👻 😝 Sair 😧 Ajuda 🔍 🌱 |
|---------------------------------------|-------------------------------------------|
| Termo de inscrição:                   |                                           |
| Leia atentamente o que consta abaixo! |                                           |
|                                       |                                           |
|                                       | Eu entendi, prossequir                    |

7. Na página seguinte selecione a categoria de participante, que deverá ser a categoria de <u>CANDIDATO</u> e depois clique em inscrever-se no evento (botão verde no canto inferior da página)

| O Evento • Inscrições Contato 0                                              |                      | C Edições | 🛔 Patricia 👻 🕞 Sair 🕑 Ajuda 📿 🍷 |
|------------------------------------------------------------------------------|----------------------|-----------|---------------------------------|
| Participantes                                                                |                      |           |                                 |
| Para se inscrever no evento é obrigatório selecionar um item da              | a lista.             |           |                                 |
| Participantes                                                                |                      |           |                                 |
| Selecionar                                                                   |                      | *         |                                 |
| Para consultar os horários, acesse o 🛗 Cronograma                            |                      |           |                                 |
| Palestra                                                                     |                      |           |                                 |
| Teoria de Combate ao Fogo I<br>Local: Biblioteca Central Faris Michaele UEPG | Inscrição automática |           |                                 |
|                                                                              |                      |           | Inscrewar co po evento          |

7. Após, clique no menu inscrições e depois em sistema de pagamentos

| * | O Evento 🝷    | Inscrições    | Contato 0       | Anais     | U                             | Edições           | 🛔 Patricia 🔻 | 🕞 Sair | Ajuda | <b>0</b> - |
|---|---------------|---------------|-----------------|-----------|-------------------------------|-------------------|--------------|--------|-------|------------|
|   | ┛ Participa   | ntes          |                 |           |                               |                   |              |        |       |            |
|   | Você já se in | screveu como  | o participante. | , vá para | a a sessão de cobrança para v | er seus débitos : | atuais       |        |       |            |
|   | ingresso      | Sistema de pa | igamentos       | Adicio    | nar novas atividades          |                   |              |        |       |            |

7. Na tela seguinte clique no ícone azul (cédula)

| Evento Valor total Descrição                                                  |                           |
|-------------------------------------------------------------------------------|---------------------------|
| Processo de seleção Colégio Agrícola Augusto Ribas 2022 00 reais. Participani | e: Candidato (0.00 reais) |

8. Na próxima tela clique em gerar boleto

| A | O Evento ▼ Inscrições Contato 0 Anais U                   | Edições | 占 Patricia 🔹 🕩 Sair | ØAjuda |
|---|-----------------------------------------------------------|---------|---------------------|--------|
|   | Eleger método de pagamento                                |         |                     |        |
|   | Lembrando que o valor que deve ser pago é de 35.00 reais. |         |                     |        |
|   | Boleto<br>Gerar Boleto                                    |         |                     |        |

9. O boleto será aberto na tela para impressão ou download. Caso você esteja utilizando o celular para emitir o boleto, o mesmo poderá não aparecer na tela, você deve procurar o boleto nos downloads do seu celular.

## CASO NÃO CONSIGA GERAR O BOLETO, <u>NÃO REALIZE OUTRO</u>

<u>CADASTRO</u>, entre em contato conosco pelo whatsapp (42)9928-6900 ou telefones (42)3220-3028 ou (42)3220-3029.